# **Neue Funktion seit Firmwareversion 1.20**

Seit Version 1.20 der Firmware steht Ihnen nun zusätzlich die folgende Funktion zur Verfügung:

 Drahtlose Timecode-Synchronisierung mit Geräten, die AtomX SYNC von Atomos Pty Ltd und UltraSync BLUE verwenden

# Drahtlose Timecode-Synchronisierung mit Geräten, die AtomX SYNC von Atomos Pty Ltd und UltraSync BLUE verwenden

Wenn Sie den separat erhältlichen Bluetooth-Adapter AK-BT1 mit dem Gerät verwenden, können Sie eine Verbindung mit AtomX-SYNC- und UltraSync-BLUE-Geräten herstellen, um Timecode zu empfangen.

Der empfangene Timecode wird in die Aufnahmedateien geschrieben. Die Verwendung dieser Timecode-Daten vereinfacht die Synchronisierung von Video- und Audiodateien, die mit unterschiedlichen Geräten erstellt wurden.

#### Wichtig

- Die Fernbedienungs-App (Portacapture Control) und AtomX SYNC beziehungsweise UltraSync BLUE können nicht gleichzeitig verwendet werden.
- Timecode kann nur Aufnahmedateien im WAV-Format hinzugefügt werden, mit MP3-Dateien ist dies nicht möglich.

# Mit einem AtomX-SYNC- oder UltraSync-BLUE-Gerät verbinden

- 1 Entfernen Sie die Abdeckung vom Anschluss für den optionalen Bluetooth-Adapter, und setzen Sie einen AK-BT1 ein.
- 2 Rufen Sie im Menü GRUNDEINSTELLUNGEN die Seite WEITERE EINSTELLG. auf. Wählen Sie dort BLUETOOTH und dann TIMECODE.
- 3 Wählen Sie KOPPELN, um nach einem AtomX-SYNC- oder Ultra-Sync-BLUE-Gerät in der Nähe zu suchen und sich mit diesem zu verbinden.

Sobald die Verbindung hergestellt ist, erscheint VERBUNDEN zusammen mit Informationen über das gekoppelte Gerät.

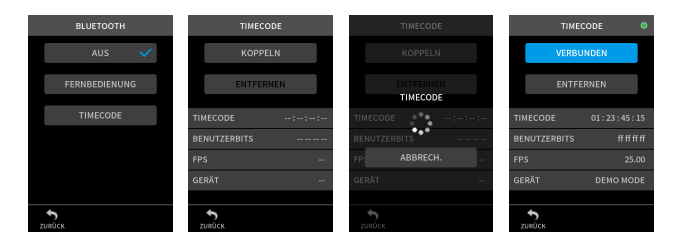

| TIMECODE     | Der Timecode in Stunden:Minuten:Sekunden:Frames.                                                                                                   |
|--------------|----------------------------------------------------------------------------------------------------|
| BENUTZERBITS | Die mit AtomX SYNC beziehungsweise UltraSync BLUE<br>eingestellten Benutzerbits (Datum, Uhrzeit, Szenen-<br>nummer oder andere ausgewählte Daten). |
| FPS          | Die Framerate des Timecodes.                                                                                                    |
| GERÄT        | Die Bezeichnung des AtomX-SYNC- oder UltraSync-<br>BLUE-Geräts.                                                                                    |

## Die Verbindung mit einem AtomX-SYNC- oder UltraSync-BLUE-Gerät trennen

Rufen Sie im Menü GRUNDEINSTELLUNGEN die Seite WEITERE EINSTELLG. auf. Wählen Sie dort BLUETOOTH und dann AUS.

## Mit einem weiteren AtomX-SYNC- oder UltraSync-BLUE-Gerät verbinden

Um sich mit einem anderen AtomX-SYNC- oder UltraSync-BLUE-Gerät zu verbinden, müssen Sie zuerst die Kopplung aufheben.

- 1 **Rufen Sie im Menü** GRUNDEINSTELLUNGEN **die Seite** WEITERE EINSTELLG. **auf. Wählen Sie dort** BLUETOOTH **und dann** TIMECODE.
- 2 Tippen Sie auf ENTFERNEN, um die Kopplung mit dem Gerät aufzuheben.

3 Wählen Sie anschließend KOPPELN, um nach einem neuen AtomX-SYNC- oder UltraSync-BLUE-Gerät in der Nähe zu suchen und sich mit diesem zu verbinden.

#### Zeitanzeige bei bestehender Verbindung mit einem AtomX-SYNC- oder UltraSync-BLUE-Gerät

Tippen Sie auf die Projektstatuszeile, um zwischen der normalen Zeitanzeige und der Anzeige des empfangenen Timecodes zu wechseln.

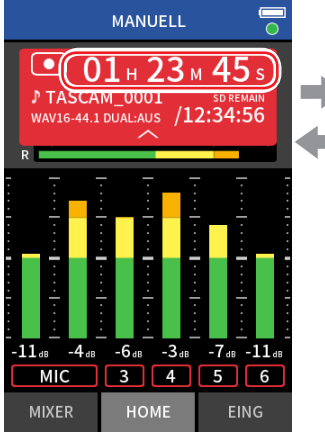

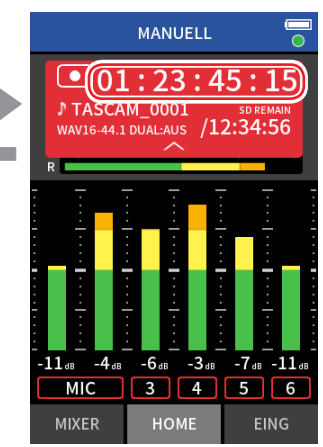

Anzeige von Stunden, Minuten und Sekunden

Anzeige des empfangenenen Timecodes

#### Verbindungsstatus

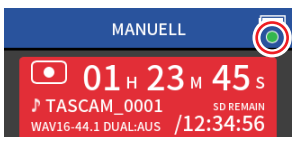

| blinkt grün | $\bigcirc$ | Von einem AtomX-SYNC- oder UltraSync-BLUE-<br>Gerät wird Timecode empfangen |
|-------------|------------|-----------------------------------------------------------------------------|
| blinkt rot  |            | Freilauf basierend auf dem zuletzt empfangenen<br>Timecode                  |
| aus         | ullet      | Bereits gekoppelt, jedoch noch keinen Timecode<br>empfangen oder Freilauf   |

# Anmerkung

- Die Timecodeanzeige funktioniert in allen Aufnahme-Apps gleich.
- Bei Verwendung von Punch-in/out in der App MANUELL wird der Timecode angezeigt beziehungsweise in die Aufnahmedatei geschrieben.
- Wenn Timecode eingeht, blinkt das Lämpchen am AK-BT1 einmal pro Sekunde.